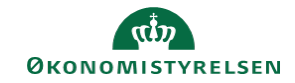

## CAMPUS

## Miniguide: Send e-mail til deltagere

Denne guide viser, hvordan Læringsadministratoren sender en e-mail til deltagere på en klasse.

| 1.                                                 | Klik på <mark>Menuen</mark> og vælg <mark>Admin</mark>                                                                                                    |                                                                                                    | ≡ C/                                      | MPUS                 |  |
|----------------------------------------------------|----------------------------------------------------------------------------------------------------|----------------------------------------------------------------------------------------------------|-------------------------------------------|----------------------|--|
| 2.                                                 | Klik på <b>Læring</b> i fanemenuen                                                                                                    |                                                                                                    |                                           | 💦 Læring             |  |
| 3.                                                 | Vælg Administrer klasser i menuen i venstre side                                                                                                    | ~ /                                                                                                    | Administrer klasse                        | Ē.                   |  |
| 4.                                                 | Under Levering vælges Klasseundervisning<br>og <mark>Søg</mark> klassen frem                                                                                                    | Levering                                                                                                    | Kla                                       | sseundervisning 🗸    |  |
| 5.                                                 | Klik på <b>Deltagerliste</b> ud for klassenavnet                                                                                                    |                                                                                                    | Klasser<br>Deltagerliste<br>Deltagerliste | Titel<br>Brødbagning |  |
| 6.<br>Du kan<br>Oplysr<br>Eller<br>Du kan<br>Bemæl | Vælg Afkrydsningsboksen til venstre ud fra deltagerenes ID<br>udvælge alle deltagere på en gang ved at vælge den øverste Afkr<br>ningskategorier<br>vælge enkelte deltagere ved at vælge Afkrydsningsboksen ud fr<br>rk: Vælges alle deltagere på denne måde, markeres også deltagere | erliste ud for klassenavnet    Image: strukture of the second second sec |                                           |                      |  |
|                                                    | ale dellagere markeres inte                                                                                                    |                                                                                                    |                                           |                      |  |

7. Hvis Deltagerlisten strækker sig over flere sider, kan den fremhævede tekst: "Vælg.. kursist(er) i denne klasse" i toppen af Deltagerlisten klikkes på. Hermed markeres deltagerne på alle siderne

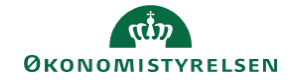

8. Klik på ikonet for Send notifikation

| e for:     |         | <u>ک</u>             |
|------------|---------|----------------------|
| <b>. .</b> | FORNAVN | EF Send notifikation |

9. Du føres til en ny side med overskriften Send notifikation

## Tilføj et Emne og skriv din meddelelse før afsending

| Nøgleord for<br>emne       | @Offering_Title@              | ~ | TILFØJ |
|----------------------------|-------------------------------|---|--------|
| Emne*                      |                               |   |        |
| Nøgleord for<br>meddelelse | @Offering_Title@              | ~ | TILFØJ |
|                            | SÆTNING • SKRIFTT • SKRIFTS • |   |        |
| Meddelelse*                |                               |   |        |